(株)日学舎「オンラインショップ買い物ガイド」(Yahoo!ショッピング)

## 4. 「商品をカートに入れる」をクリックすると、「ショッピングカート一覧」のページが 表示されます。購入方法を選んでクリックして下さい。

【ログインして注文】と【ログインせずに注文】はどちらを選択しても購入することができます。

| ショッピングカート一覧 ※商品はお取り置きしておりません。お早めのご購入をおすすめします。                                                                                             |               |           |  |
|----------------------------------------------------------------------------------------------------|---------------|-----------|--|
| n 日本語教え方講座 Yahoo! JAPAN店                                                                                                    |               |           |  |
| 指定テキスト(4冊)確認後の発送となります                                                                                                    |               |           |  |
| 商品名                                                                                                    | 価格            | 数量        |  |
| ライトコース39,600円(視聴期間1年)/日本語教え方講座:『みん<br>の日本語』を使った初級日本語の教え方講座<br>資料の発送は講座指定のテキストをご用意頂いた後となります:了承しました<br>海外在住の方:配布資料はメール(PDF)でお届けいたします:了承しました | んな<br>39,600円 | 1 NUR     |  |
|                                                                                                    | םאַראַנ       | して注文      |  |
| 合計金額 <b>39,600</b> 円<br>送料無料                                                                                                    | 0円 ログインせ      | ログインせずに注文 |  |
|                                                                                                    |               |           |  |

## 【ログインして注文】(詳しくは下記をご参照下さい)

Yahoo! JAPAN ID にログインして注文手続きを行います。 購入者情報を入力することなく購入が可能です。

## 【ログインせずに注文】(詳しくは下記をご参照下さい)

その都度、購入者情報(クレジットカード情報など)を入力する必要があります。